| accessPo | oint a                                                                                                    | ▼ Department Home       | <b>^ ~</b>                  | ≣ Ø |
|----------|----------------------------------------------------------------------------------------------------|-------------------------|-----------------------------|-----|
|          | accesSPoint News ⊮ <sup>≭</sup>                                                                                                    | Student Services Center | Curricular Info             |     |
|          | This is your portal for department chair<br>activities. We will be transitioning<br>myPoint to accesSPoint throughout the<br>Spring 2017 term. |                         |                             |     |
|          | • The Summer and Fall 2017 <u>Schedule</u><br>of <u>Classes</u> are now available on<br>accesSPoint.                                           |                         |                             |     |
|          | Use the Help link in the Helpful Links                                                                                                    |                         |                             |     |
|          | Student Records                                                                                                    | Class Permissions       | Student Groups are found in |     |
|          |                                                                                                    |                         | the Curricular Info area.   |     |
|          |                                                                                                    |                         |                             |     |
|          |                                                                                                    |                         |                             |     |
|          |                                                                                                    |                         |                             |     |
|          |                                                                                                    |                         |                             |     |

## Helpful Links

- What is accessPoint?
- Contacts
- <u>Help</u>

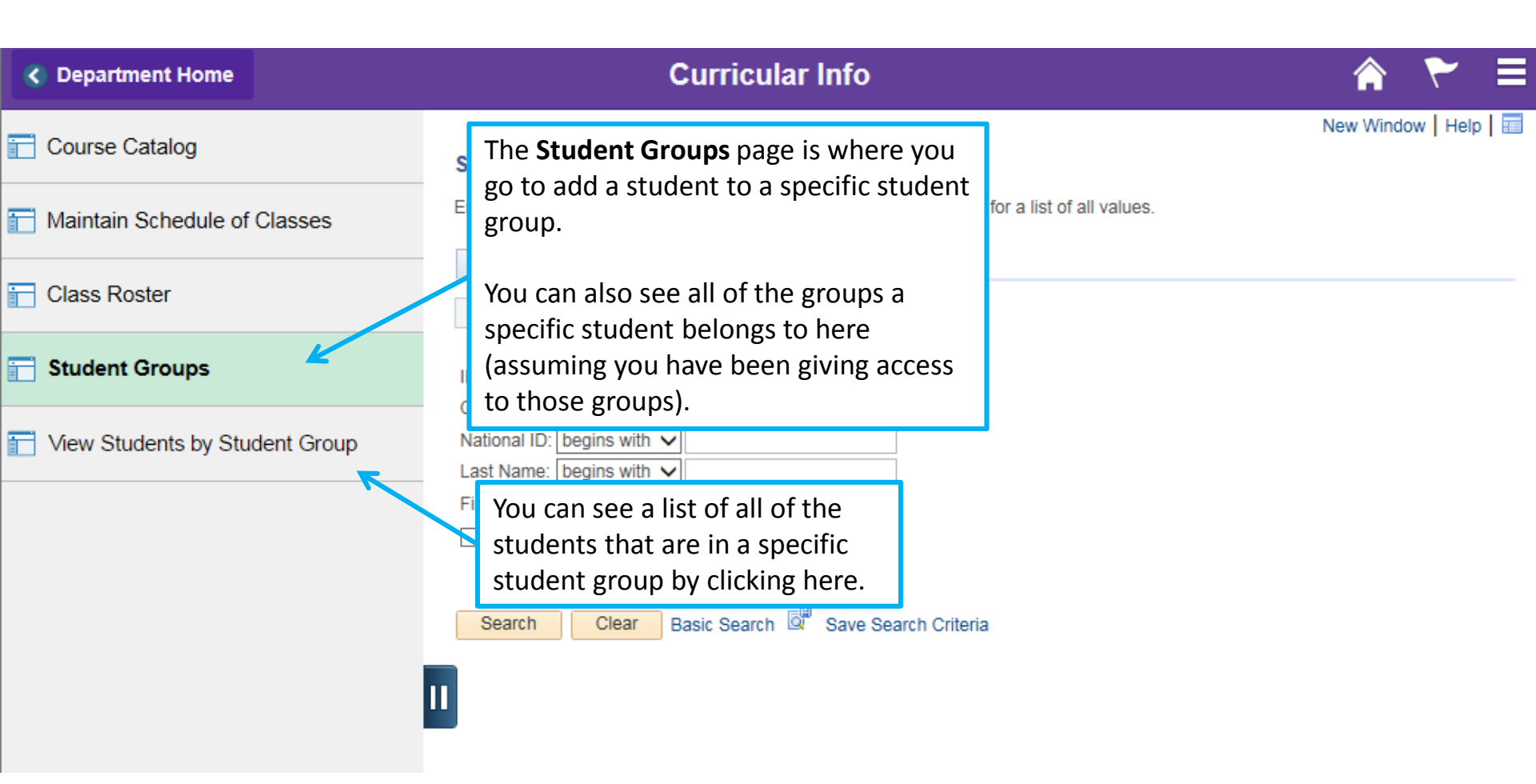

| C Department Home              | Curricular Info                                                              | 🔺 🏲 🗏                 |  |  |
|--------------------------------|------------------------------------------------------------------------------|-----------------------|--|--|
| Course Catalog                 | Student Groups                                                               | New Window   Help   📰 |  |  |
| Maintain Schedule of Classes   | In Schedule of Classes                                                       |                       |  |  |
| Class Roster                   | Find an Existing Value       Search Criteria                                 |                       |  |  |
| Student Groups                 | ID: begins with V Enter a Student's ID number                                | ]                     |  |  |
| Tiew Students by Student Group | National ID:     begins with        Last Name:     begins with               |                       |  |  |
|                                | First Name:       begins with v         Include History       Case Sensitive |                       |  |  |
|                                | Search Clear Basic Search 🖾 Save Search Criteria                             |                       |  |  |

| C Department Home | Curricular Info | 🖹 🌱 🏫                                |
|-------------------|-----------------|--------------------------------------|
|                   |                 | New Window   Help   Personalize Page |

## Student Groups

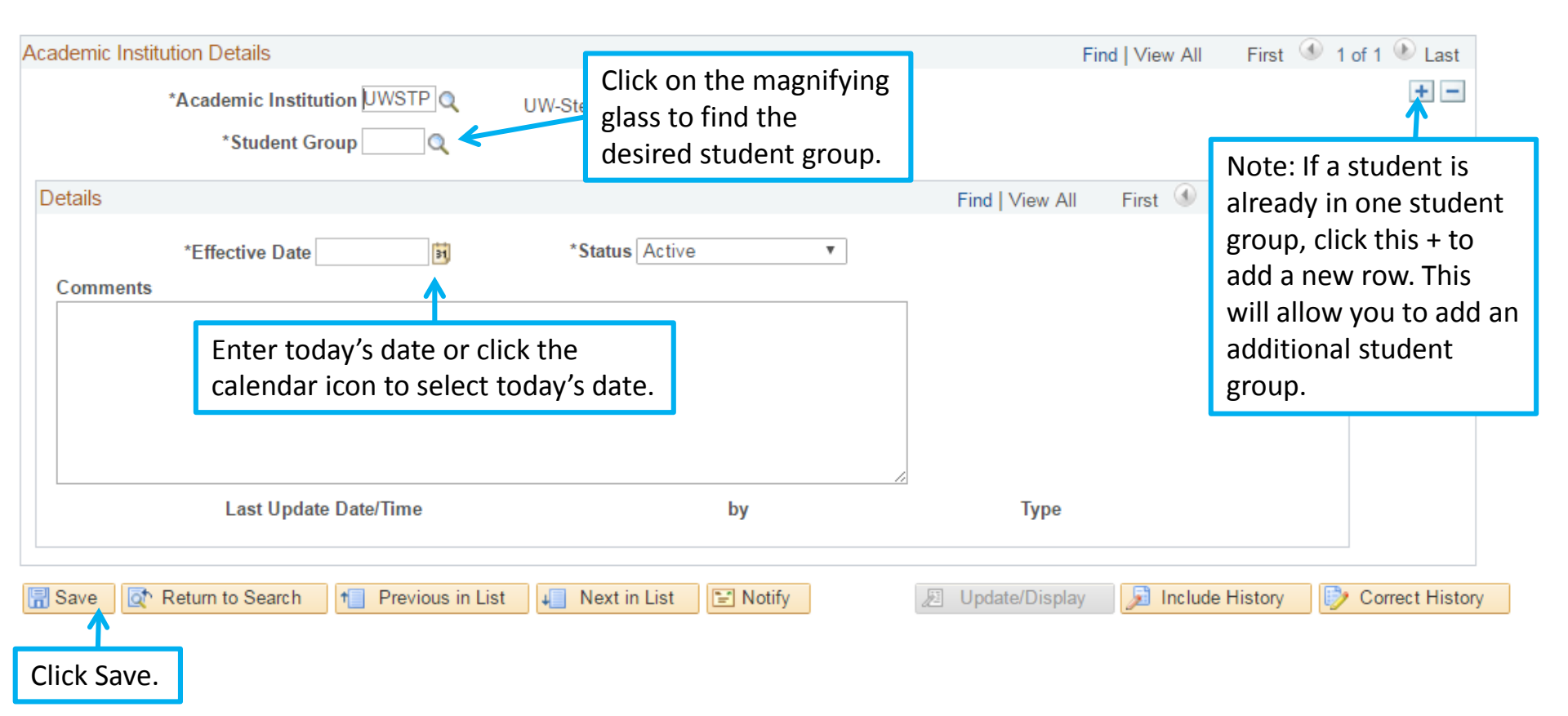

| ٢ | Department Home                | Curricular Info                                                                               |                                                     |     | ۲      |      |
|---|--------------------------------|-----------------------------------------------------------------------------------------------|-----------------------------------------------------|-----|--------|------|
|   | Course Catalog                 | View Student Groups by Student                                                                |                                                     | New | Window | Help |
|   | Maintain Schedule of Classes   | Enter any information you have and click Search. Leave fields blank for a list of all values. |                                                     |     |        |      |
|   | Class Roster                   | Search Criteria                                                                               |                                                     | 1   |        |      |
|   | Student Groups                 | Academic Institution: =  UWSTP Q Student Group: =                                             | Enter UWSTP in the<br>institution field and look up |     |        |      |
|   | View Students by Student Group | Description: begins with  Case Sensitive                                                      | the appropriate group.                              |     |        |      |
|   |                                | Search Clear Basic Search 🖾 Save Search Criteria                                              |                                                     |     |        |      |

| C Department Home                         | Cur                                                   | ricular Info                                                    |                              |                    | ₹ =         |
|-------------------------------------------|-------------------------------------------------------|-----------------------------------------------------------------|------------------------------|--------------------|-------------|
| View Student Groups by Student            |                                                       |                                                                 | New Wind                     | low   Help   Perso | nalize Page |
| Academic Institution<br>Student Group     | UWSTP UW-Stevens Point<br>L053 LLC - Undecided - Fall | Effective Da<br>Effective Stat                                  | ate 04/04/2017<br>tus Active |                    |             |
| Select Effective Dates<br>Range Selection | Most Current Active   No Range Selection              | Get Results                                                     | Click Get F                  | Results.           |             |
| Name ID Effect                            | tive Date Effective Status                            | ist of students who<br>ve been assigned<br>s student group will | Details<br>Details           |                    |             |
|                                           | dis                                                   | play                                                            |                              |                    |             |